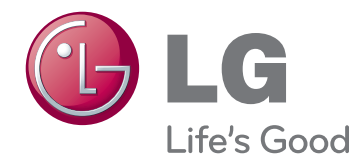

# <sup>取扱説明書</sup> LED 液晶モニタ

機器を使用する前に本マニュアルを十分にお読みくだ さい。また、以後も参照できるよう保管してください。

LED 液晶モニタ モデル

| E1951S | E1951T | E2251VR | E2251VQ |
|--------|--------|---------|---------|
| E2051S | E2051T | E2351VR | E2351VQ |
| E2251S | E2251T |         |         |
|        | E2351T |         |         |
|        |        |         |         |

# 目次

### 3 組み立てと準備

- 3 同梱品
- 4 部品名およびボタン
- 6 モニタセットの組み立て
- 6 スタンド基部の取り付け
- 6 スタンド基部の取り外し
- 6 スタンド本体の取り外し(壁掛けを使用)
- 7 テーブルへの据え置き
- 8 壁への取り付け

# 10 モニタ セットの使用

- 10 PCへの接続
- 10 D-SUB接続
- 11 DVI-D接続
- 12 HDMI接続

# 13 設定のカスタマイズ

- 13 メインメニューへのアクセス
- 14 設定のカスタマイズ
- 14 メニュー設定
- SUPER ENERGY SAVING (スーパーエ ネジー セービング)設定
- 16 スーパー プラス レゾリューション設定
- 16 ボリューム設定 ( HDMIでのみサポー ト )
- 17 デュアル モニタ設定
- 17 デュアルウェブ設定

# 18 トラブルシューティング

# 20 仕様

- 25 プリセットモード(解像度)
- 25 D-SUB / DVIタイミング
- 26 HDMIタイミング
- 26 電源ランプ

# 27 正しい姿勢

27 モニタ セットを使用する際の正しい姿勢

# 日本語

# 組み立てと準備

# 同梱品

箱の中身を確認してください。付属品が不足している場合は、製品を購入した販売店にお問い合わせくだ さい。 実際の製品および付属品の外見は、この図とは異なることがあります。

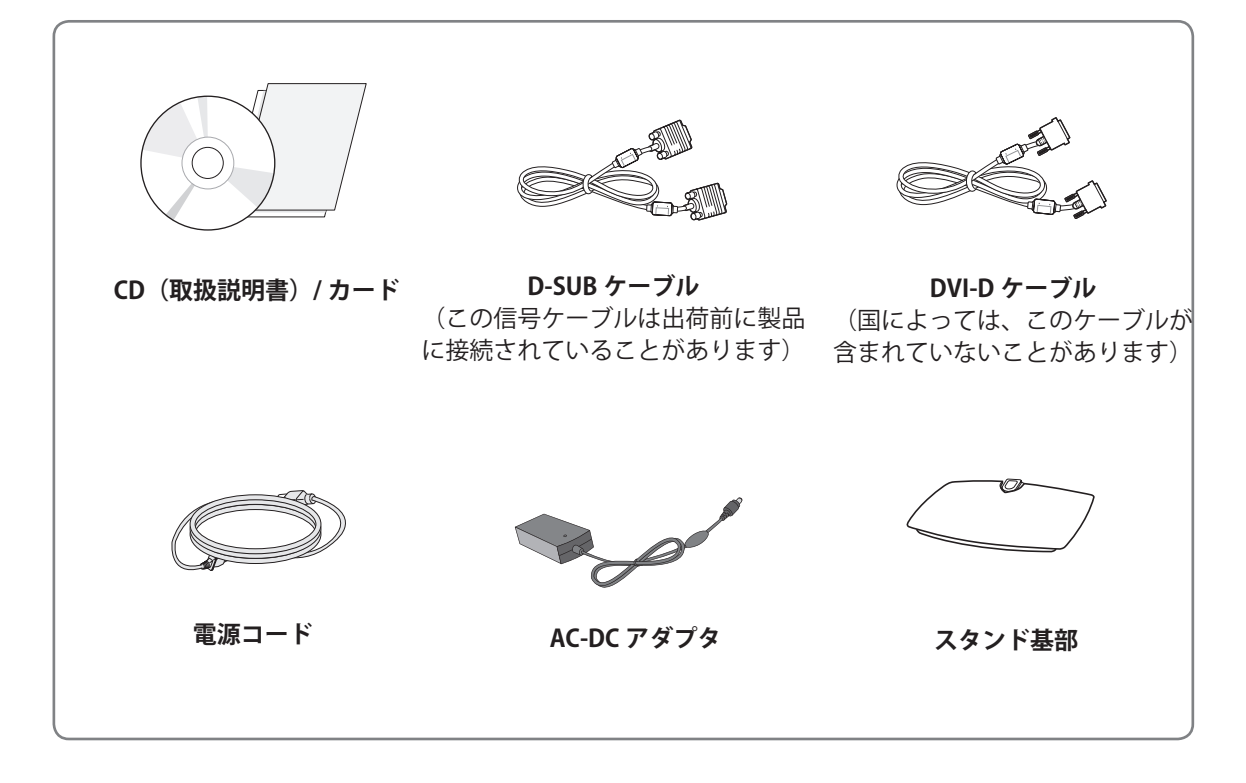

注意

 製品を安全に永くお使いいただくため、正規の付属品以外のアクセサリは使用しないでください。
 非正規の付属品の使用による破損やけがは、保証の対象にはなりません。

 ¥モ

 製品の付属品はモデルによって異なります。
 製品仕様または取扱説明書の内容は、製品の機能をアップグレードするため事前の通告なしに変更されることがあります。

製品の標準準拠を維持するため、フェライトコア付きのシールドされた信号インターフェイスケーブル(RGB ケーブル/DVI-D ケーブル)を使用してください。

# 部品名およびボタン

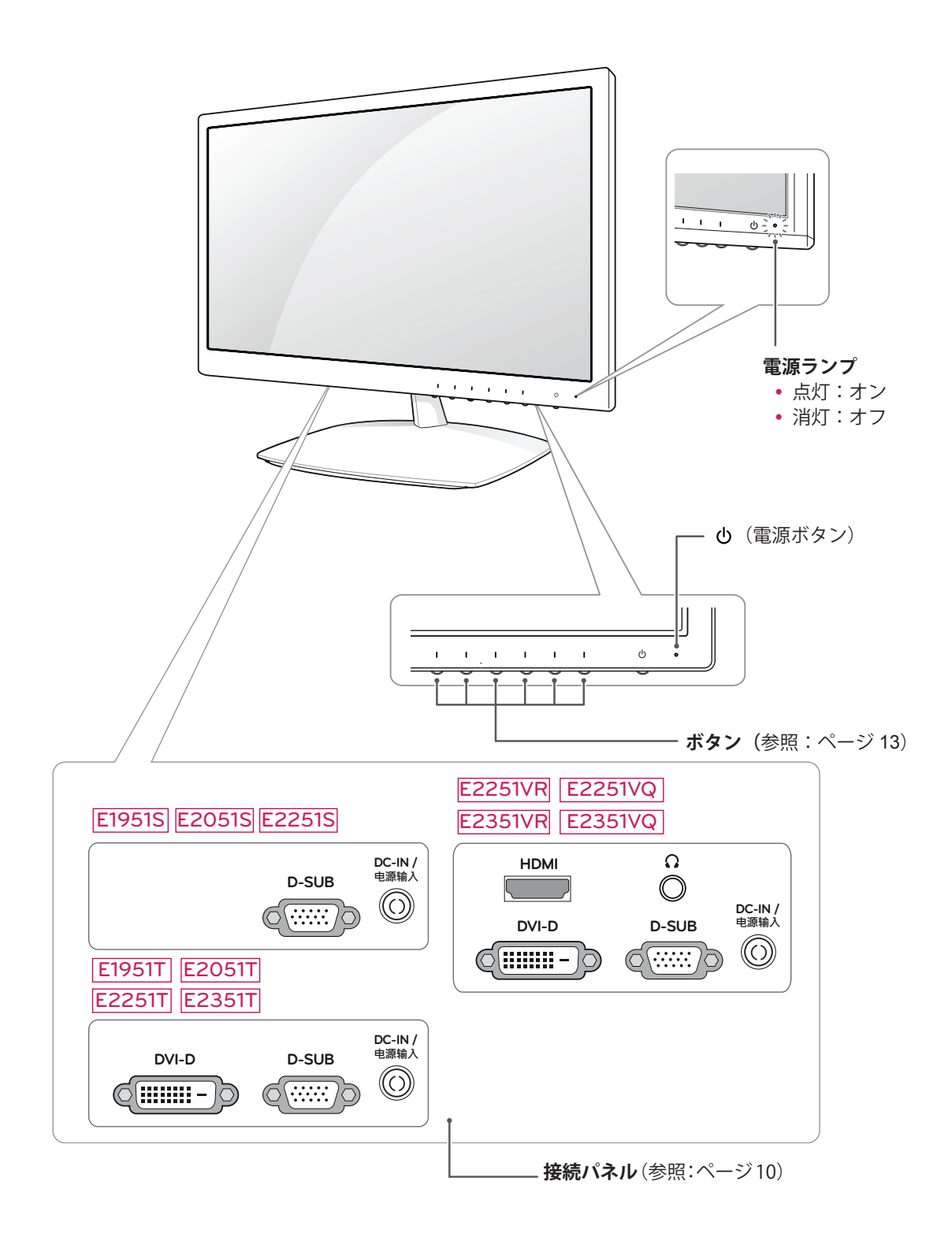

| ボタン                                          | 説明                                                                                                    |                                                                                                    |  |  |
|----------------------------------------------|----------------------------------------------------------------------------------------------------|----------------------------------------------------------------------------------------------------|--|--|
| MENU                                         | メイン メニュー(参照:                                                                                                    | ページ 14)にアクセスします。                                                                                                    |  |  |
| 一番左のボタン                                      | OSD LOCKED/<br>UNLOCKED(OSD ロッ<br>ク / ロック解除)                                                                                                    | この機能を使用すると、現在のコントロール設定をロックし、<br>誤って変更されないようにすることができます。<br>一番左のボタンを数秒間押し続けます。<br>「OSD LOCKED(OSD ロック)」というメッセージが表示さ<br>れます。<br>一番左のボタンを数秒間押し続けることで、いつでも OSD コ<br>ントロールのロックを解除できます。「OSD ロック解除」と<br>いうメッセージが表示されます。 |  |  |
| SUPER+ RESOLUTION<br>(スーパー プラス レゾリュ<br>ーション) | このボタンを使用して、スーパー プラス レゾリューション メニューに移動します。<br>詳細 (参照:ページ 16)                                                                                             |                                                                                                    |  |  |
| DUAL(デュアル)                                   | このボタンを使用して、DUAL(デュアル)メニューに移動します。<br>詳細(参照:ページ 17)                                                                                                    |                                                                                                    |  |  |
| AUTO                                         | 表示設定を調整するとき<br>(自動)] ボタンを押しる                                                                                                    | は常に [MONITOR SETUP (モニタ セットアップ)]OSD の [AUTO<br>ξす (アナログ モードでのみサポート)。                                                                                                    |  |  |
|                                              | 最適な表示モード                                                                                                    |                                                                                                    |  |  |
|                                              | E1951S / E1951T                                                                                                    | 1366 x 768                                                                                                    |  |  |
|                                              | E2051S / E2051T                                                                                                    | 1600 x 900                                                                                                    |  |  |
|                                              | E2251S / E2251T<br>E2251VR / E2251VQ<br>E2351T / E2351VR<br>E2351VQ                                                                                    | 1920 x 1080                                                                                                    |  |  |
| VOLUME (HDMIモードのみ)                           | E2251VR / E2351VR / E                                                                                                    | 2251VQ / E2351VQ                                                                                                    |  |  |
|                                              | モニタ セットのボリュー                                                                                                    | -ムを調整します(参照:ページ 16)。                                                                                                    |  |  |
| INPUT                                        | <ul> <li>入力信号を選択できます。</li> <li>複数の入力信号が接続されている場合、使用する入力信号(D-SUB/DVI/HDMI)を選択できます。</li> <li>接続されている信号が1つしかない場合は、自動的に検出されます。デフォルト設定は D-SUBです。</li> </ul> |                                                                                                    |  |  |
| EXIT                                         | OSD(オン スクリーン ディスプレイ)を終了します。                                                                                                    |                                                                                                    |  |  |
| ● (電源ボタン)                                    | 電源のオン / オフを切り                                                                                                    | 替えます。                                                                                                    |  |  |
|                                              | 電源ランプ                                                                                                    | ディスプレイが正常に動作している場合、電源ランプは青く<br>点灯しています(オンモード)。ディスプレイがスリープモ<br>ードの場合、電源ランプは青く点滅します。                                                                                                    |  |  |

# モニタ セットの組み立て

# スタンド基部の取り付け

1 モニタ セットを画面側を下にして、クッショ ン性のある平面に置きます。

注意
 画面に傷が付かないように、モニタセットを置く前にフォームマットや柔らかい
 保護布を敷いてください。

2 ネジを右に回して、スタンド基部をモニタセットに取り付けます。

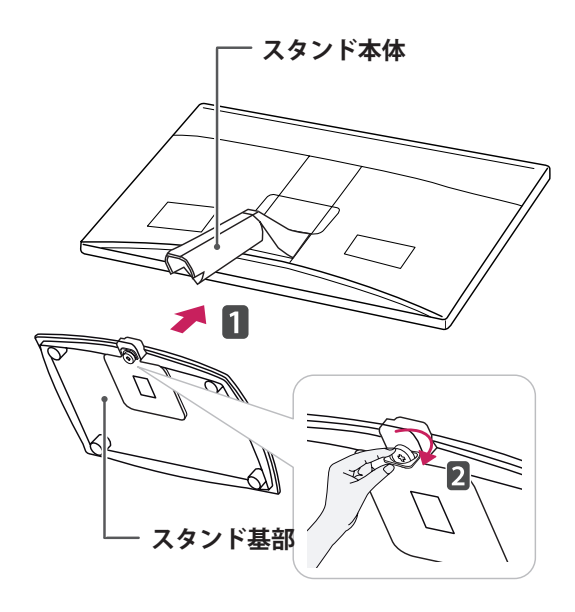

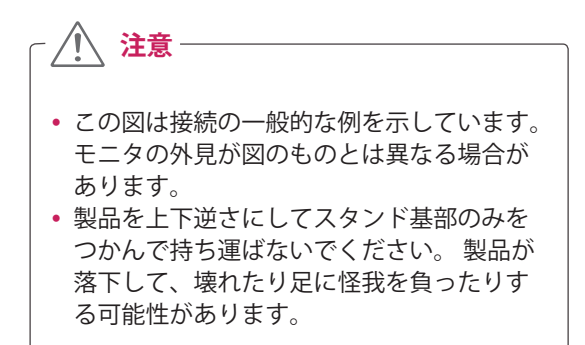

### スタンド基部の取り外し

- 1 モニタ セットを画面側を下にして、クッショ ン性のある平面に置きます。
- 2 ネジを左に回し、スタンド基部をスタンド本 体から引き出します。

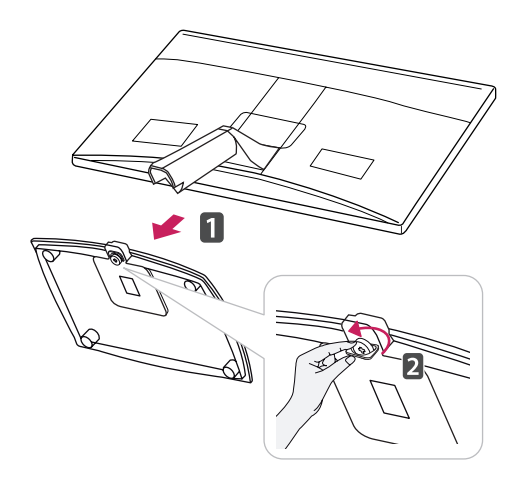

### スタンド本体の取り外し(壁掛けを 使用)

2本のネジをはずし、モニタセットからヒンジカバーを引き出します。

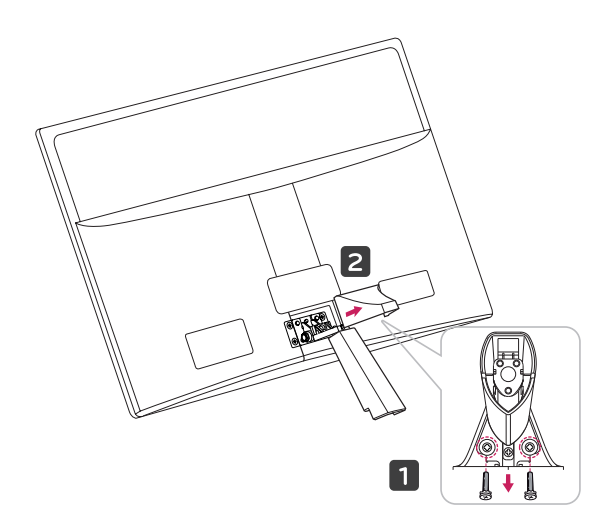

日本語

4本のネジをはずし、モニタセットからスタンド本体を引き出します。

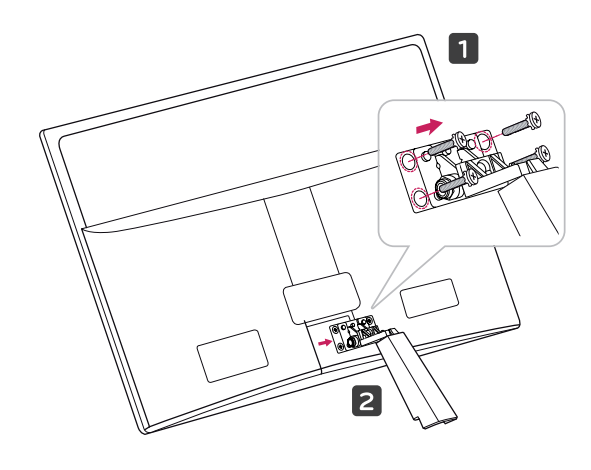

2 AC-DC アダプタと電源コードをコンセントに 接続します。

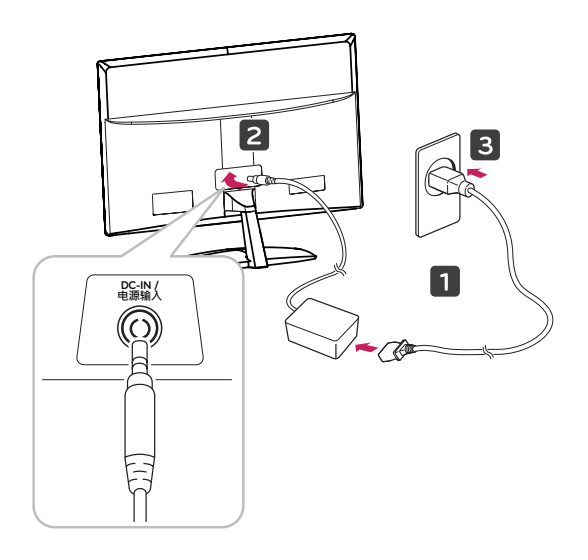

3 前面のスイッチパネルの電源ボタンを押して、 電源を入れます。

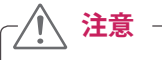

先に電源コードを抜いてからモニタ セットを 移動または設置します。 そうしなければ、感 電するおそれがあります。

# テーブルへの据え置き

 モニタ セットを持ち上げ、直立させた状態で テーブルに置きます。

適切な通気性を確保するため、背後の壁面から少なくとも 10 cm の空間を空けます。

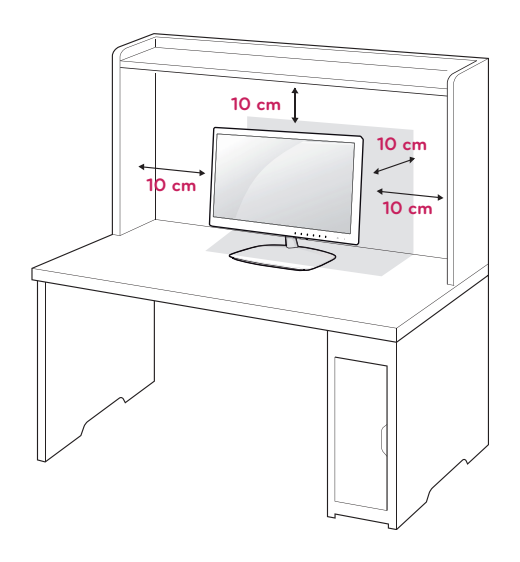

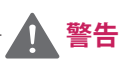

角度を調整するときに、図のようにモニタ セット フレームの下側をつかまないでください。 指をはさむ可能性があります。

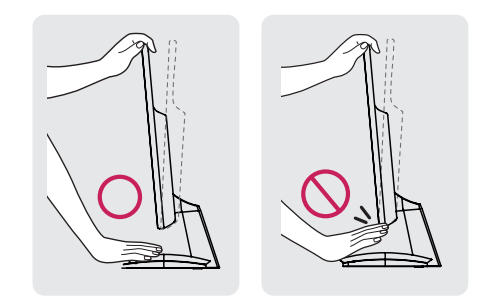

モニタの傾きを調整するときに、画面に触れ たり押したりしないでください。

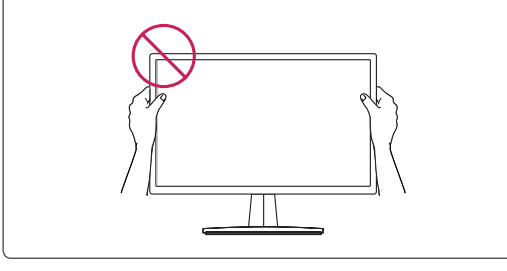

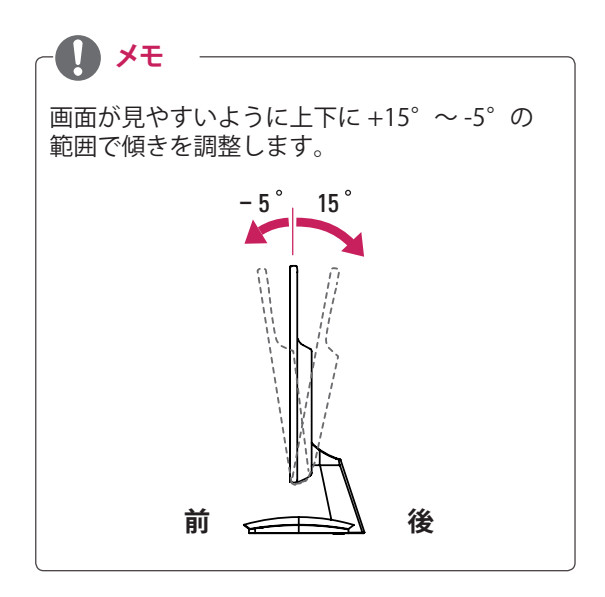

Kensington セキュリティ システムの使用

Kensington セキュリティ システム コネクタは、 モニタ セットの背面にあります。 取り付けと使 い方の詳細については、Kensington セキュリティ システム付属のマニュアルを参照するか、http:// www.kensington.com にアクセスしてください。

Kensington セキュリティ システム ケーブルを接 続し、モニタ セットをテーブルに固定します。

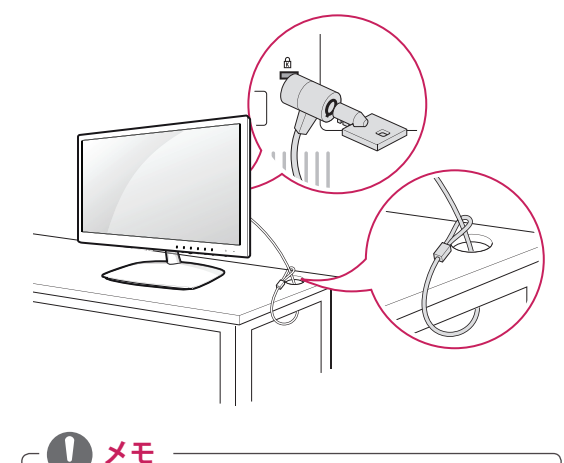

Kensington セキュリティ システムはオプショ ン部品です。 主要な電器店で購入できます。

# 壁への取り付け

適切な通気性を確保するため、左右の側面および 背面の壁から少なくとも 10 cm の空間を空けてく ださい。 詳細な

手順は販売店から入手できます。オプションの傾 斜付き壁掛けブラケットの取り付けおよび設定の ガイドを参照してください。

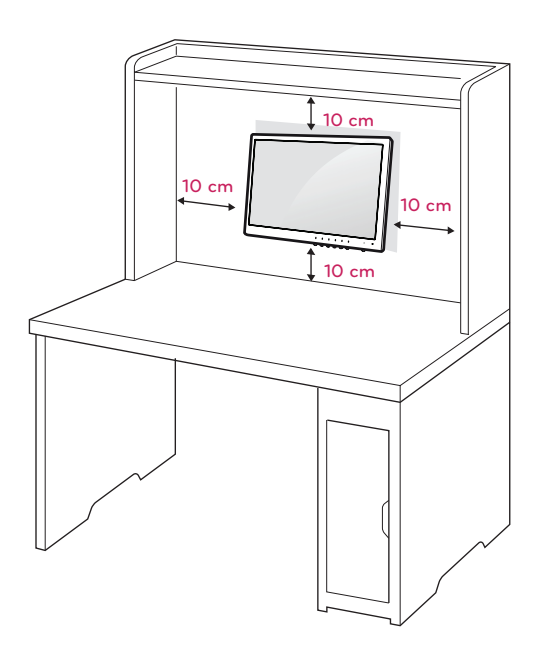

モニタ セットを壁に取り付ける場合は、セットの 背面に壁掛けブラケット(オプション部品)を取 り付けます。

壁掛けブラケット(オプション部品)を使用して モニタ セットを設置する場合は、モニタ セットを 落とさないよう注意して取り付けてください。

- VESA 規格に準拠したネジおよび壁掛けブラケットを使用してください。
- 2 標準より長いネジを使用した場合、モニタの 内部が破損するおそれがあります。
- 3 不適切なネジを使用した場合、モニタが破損 し、取り付け位置から落下する可能性があり ます。LG Electronics はこのような場合につい ての責任は負いません。
- 4 ネジ式壁掛けブラケットの寸法、および取り 付けネジの仕様については、VESA 規格に準拠 するもののみ使用可能です。
- 5 下記の VESA 規格に従ってください。
  - 784.8 mm (30.9 インチ)以下
     \* 壁掛けパッドの板厚: 2.6 mm
    - \* ネジ:Ф 4.0 mm x ピッチ 0.7 mm x 長さ 10 mm
  - 787.4 mm (31 インチ)以上
     \* VESA 規格の壁掛けパッドとネジを使用してください。

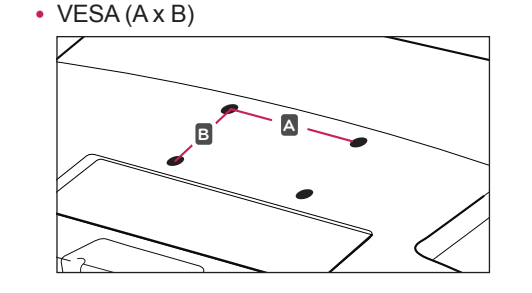

注意

- 先に電源コードを抜いてからモニタ セット を移動または設置します。そうしなければ、 感電するおそれがあります。
- モニタ セットを天井または傾きのある壁面 に取り付けると、モニタ セットが落下し重 大なけがを負う可能性があります。
- 正規の LG 製壁掛けのみを使用し、販売店 または適格な業者に連絡してください。
- ネジを締め付けすぎないようにしてください。モニタ セットが損傷し、保証が無効になる可能性があります。
- VESA 規格に適合するネジおよび壁掛けの みを使用してください。使用方法の誤りま たは不適切なアクセサリが原因の破損やけ がは、保証の対象にはなりません。

| モデル                   | E1951S E2351T  |
|-----------------------|----------------|
|                       | E2051S E2251VR |
|                       | E2251S E2351VR |
|                       | E1951T E2251VQ |
|                       | E2051T E2351VQ |
|                       | E2251T         |
|                       |                |
| VESA (AXB)            | /5 X /5        |
| 標準ネジ                  | M4             |
| ネジの本数                 | 4              |
| 壁掛けブラケット(オプ<br>ション部品) | RW120          |
|                       |                |

メモ

- VESA 規格の仕様に適合するネジを使用して ください。
- 壁掛け用キットには、設置マニュアルと必 要な部品が含まれています。
- 壁掛けブラケットはオプション品です。 販 売店から追加の付属品を購入できます。
- ネジの長さは壁掛けによって異なります。 適切な長さのネジを使用してください。
- 詳細については、壁掛けに付属のマニュア ルを参照してください。

# モニタ セットの使用

# PC への接続

 このモニタ セットはプラグアンドプレイ\* をサポートしています。
 \*プラグアンドプレイ:ユーザーが PC にデバ イスを接続して電源を入れると、デバイス設 定その他のユーザーの操作なしに、デバイス が PC によって自動的に認識される機能。

### D-SUB 接続

PC からモニタ セットにアナログ映像を伝送し ます。 次の図のように、PC とモニタ セットを D-SUB 15 ピン信号ケーブル(付属品)で接続しま す。

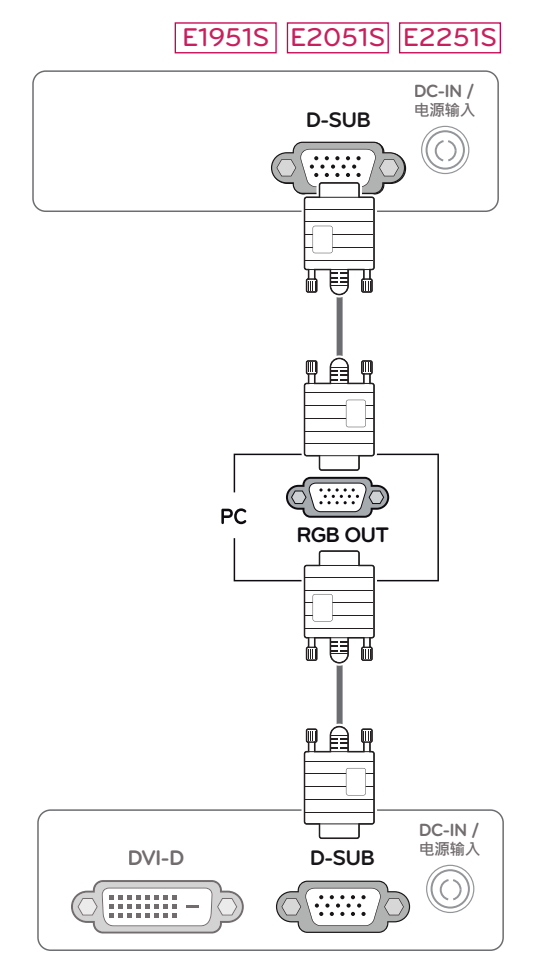

#### [E1951T] [E2051T] [E2251T] [E2351T]

#### E2251VR E2351VR E2251VQ E2351VQ

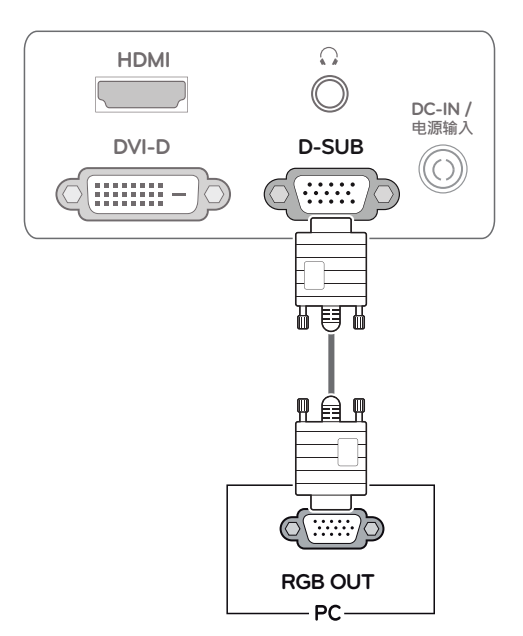

- 🚺 🗡 E

 Macintosh 用の D-Sub 信号入力ケーブルを 使用する場合

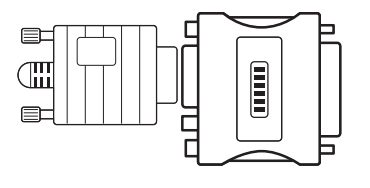

Mac アダプタ
 Apple Macintosh を使用している場合、付属ケーブルの 15 ピン高密度(3 列) D-SUB
 VGA コネクタを 15 ピン 2 列コネクタに変換するプラグ アダプタが必要になります。

# DVI-D 接続

PC からモニタ セットにデジタル映像信号を伝送し ます。 次の図のように、PC とモニタ セットを DVI ケーブルで接続します。

#### E1951T E2051T E2251T E2351T

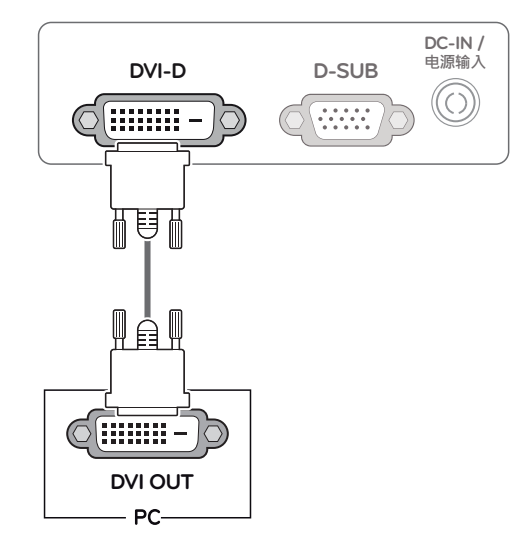

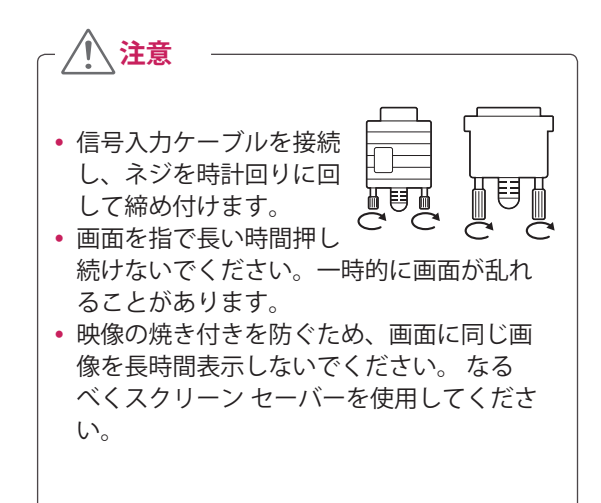

E2251VR E2351VR E2251VQ E2351VQ

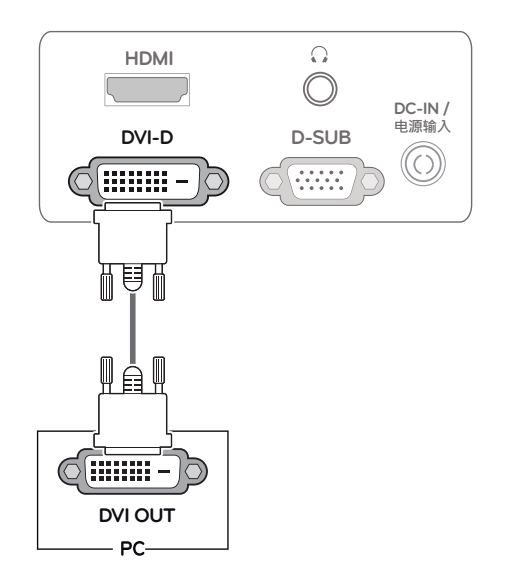

#### HDMI 接続

PC または AV 機器からモニタ セットにデジタル映 像信号およびオーディオ信号を伝送します。 次の 図に従って PC または A/V 機器とモニタ セットを HDMI ケーブルで接続します。

#### E2251VR E2351VR E2251VQ E2351VQ

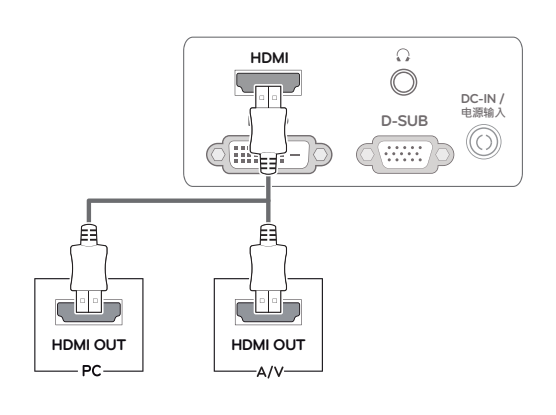

- 🚺 🗡 E
- HDMI PC を使用した場合、互換性の問題が 発生することがあります。
- 1 台のモニタで 2 台の PC を使用する場合 は、各 PC に対応する信号ケーブル(D-SUB/ DVI-D/HDMI)をモニタ セットに接続してく ださい。
- モニタ セットが冷えている状態で電源を入れると画面がちらつくことがあります。これは正常です。
- ・ 画面に赤、緑、または青の点が表示されることがあります。これは正常です。

#### Self Image Setting(自動映像設定)機能

フロントパネルの電源ボタンを押して、電源を 入れます。モニタの電源が入ると、「Self Image Setting(自動映像設定)」機能が自動的に実行さ れます(アナログモードでのみサポート)。

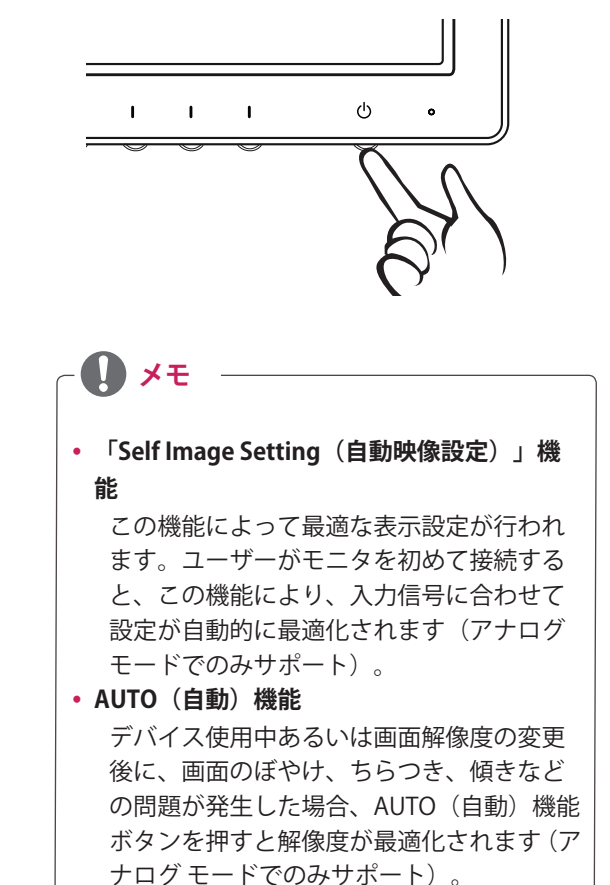

# 設定のカスタマイズ

# メイン メニューへのアクセス

- 1 モニタ セットの前面の任意のボタンを押すと、[MONITOR SETUP(モニタ セットアップ)]OSD メニュー が表示されます。
- 2 目的のメニュー項目を押します。
- 3 モニタセット前面のボタンを押してメニュー項目の値を変更します。 上位のメニューに戻る、または別のメニュー項目を設定するには、上矢印(▲)ボタンを使用します。
- 4 [EXIT (終了)]を選択すると OSD メニューを終了します。

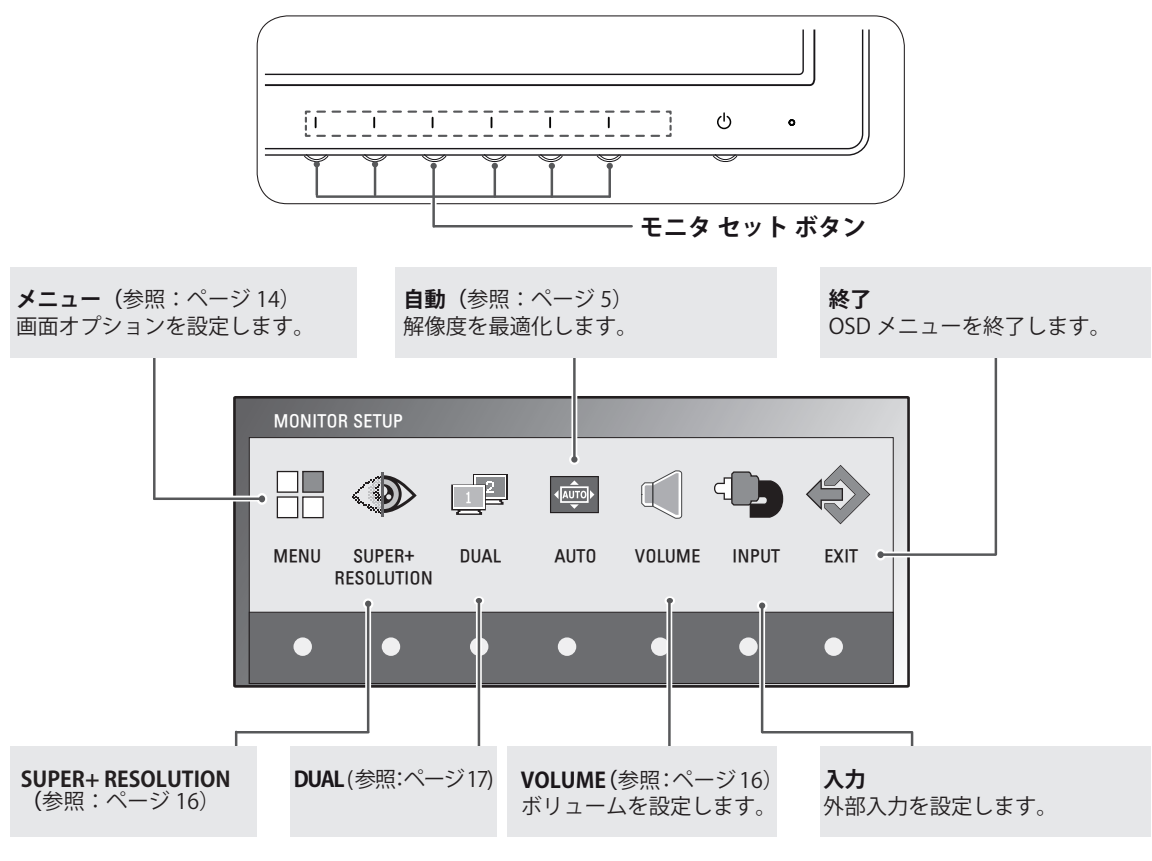

🚺 🗡 ਦ

有効になるメニュー項目は入力信号の種類およびモデルによって異なります。

|                                   | MENU | SUPER+<br>RESOLUTION | DUAL | AUTO | VOLUME | INPUT | EXIT |
|-----------------------------------|------|----------------------|------|------|--------|-------|------|
| E1951S / E2051S / E22551S         | •    | -                    | •    | •    | -      | -     | •    |
| E1951T / E2051T / E2251T / E2351T | •    | -                    | •    | •    | -      | •     | •    |
| E2251VR / E2351VR                 | •    | •                    | •    | •    | -      | •     | •    |
| E2251VR / E2351VR<br>(HDMI モードのみ) | •    | •                    | •    | -    | •      | •     | •    |
| E2251VQ / E2351VQ                 | •    | -                    | •    | •    | -      | •     | •    |
| E2251VQ / E2351VQ<br>(HDMI モードのみ) | •    | -                    | •    | -    | •      | •     | •    |

# 設定のカスタマイズ

#### メニュー設定

- 1 モニタ セットの前面の任意のボタンを押すと、[MONITOR SETUP (モニタ セットアップ) ]OSD メニューが表示されます。
- 2 [MEMU(メニュー)] ボタンを押して OSD メニューのオプションを表示します。
- 3 ◀ / ▶ボタン、または▼ボタンを押してオプションを設定しま す。
- 4 [EXIT(終了)]を選択すると OSD メニューを終了します。 上位のメニューに戻る、または別のメニュー項目を設定する には、上矢印(▲)ボタンを使用します。

使用可能なメニュー設定は次のとおりです。

| R     | * 明るさ               | ◄ ► 100   |
|-------|---------------------|-----------|
| ます。   | ■ オリジナル画面比          | < ワイド ▶   |
| ~ / ~ | ⊷ 色温度               | < プリセット ▶ |
| 7=1   | プリセット               | ✓ WARM ►  |
| · ~   | 赤                   | ◄ ► 50    |
|       | 禄                   | ◄ ► 50    |
|       | 青                   | ◄ ► 50    |
| こしよ   | o コソトラスト            | ▲ 70      |
|       | 🖬 BLACK LEVEL       | ▲ LOW ►   |
|       | ◎ 言語                | ◀ 日本語 ▶   |
| ,     | ⊠ RTC               | ◀ オソ ▶    |
| -2    | SUPER ENEYGY SAVING | •         |
| 8     | ∍ リセット              | < NO ►    |
|       | <b>t</b> 4          | ► ▼ EXIT  |
|       |                     |           |
|       |                     |           |

MENU

| メニュー                                           | アナログ | デジタル | HDMI | 説明                                                                                                    |
|------------------------------------------------|------|------|------|----------------------------------------------------------------------------------------------------|
| 明るさ                                            |      |      |      | 画面の明るさを調整します。                                                                                                    |
| オリジナル画面比                                       |      |      |      | ワイド                                                                                                    |
|                                                |      |      |      | 入力映像信号に従って、フルスクリーン モードに切り替えます。                                                                                                    |
|                                                |      |      |      | オリジナル                                                                                                    |
|                                                |      |      |      | 入力映像信号を元の縦横比に変更します。<br>*この機能は入力解像度がモニタ セットの比率(16:9)より低い<br>場合のみ有効です。                                                                                     |
| 色温度                                            |      |      |      | プリセット                                                                                                    |
|                                                | •    | •    | •    | <ul> <li>画面の色を選択します。</li> <li>WARM(暖色):画面の色温度を暖色系(より赤い)に設定します。</li> <li>MEDIUM(中間):画面の色温度を中間に設定します。</li> <li>COOL(寒色):画面の色温度を寒色系(より青い)に設定します。</li> </ul> |
|                                                |      |      |      | ユーザー                                                                                                    |
|                                                |      |      |      | <ul> <li>赤:赤のレベルを手動で設定します。</li> <li>緑:緑のレベルを手動で設定します。</li> <li>青:青のレベルを手動で設定します。</li> </ul>                                                              |
| コントラスト                                         | •    | •    |      | 画面のコントラストを調整します。                                                                                                    |
| BLACK LEVEL<br>(黒レベル)<br>(HDMI モードで<br>のみサポート) | -    | -    | •    | オフセットレベルを設定できます。 [HIGH] を選択すると画面が<br>明るくなり、[LOW] を選択すると画面が暗くなります。<br>・オフセット:映像信号の基準として使用される、モニタが表示<br>できる最も暗い画面です。                                       |
| RTC                                            | •    | •    | •    | ON に設定すると応答時間制御(RTC)機能が有効になり、画面の残像が少なくなります。OFFに設定すると応答時間制御(RTC)機能が無効になり、パネルの応答時間で動作します。                                                                  |
| 言語                                             |      | •    |      | メニューの言語を変更します。                                                                                                    |
| SUPER ENERGY<br>SAVING                         | •    | •    | •    | SUPER ENERGY SAVING(スーパー エネジー セービング)機能を<br>設定します。                                                                                                    |
| FACTORY (リセット)                                 |      |      |      | モニタを工場出荷時の設定(「言語」を除く)に戻します。                                                                                                    |

• アナログ: D-SUB (アナログ信号) 入力

- デジタル:DVI-D (デジタル信号)入力
- HDMI: HDMI(デジタル信号)入力

### SUPER ENERGY SAVING(スーパー エネ ジー セービング)設定

- モニタ セットの前面の任意のボタンを押すと、 [MONITOR SETUP(モニタ セットアップ)]OSD メニ ューが表示されます。
- 2 [MEMU (メニュー)]ボタンを押して OSD メニューの オプションを表示します。
- 3 ▼ボタンを押して、SUPER ENERGY SAVING を選択し ます。
- 3 ▶ ボタンを押して、SUPER ENERGY SAVING に移動し ます。
- 3 ◀ / ▶ボタンを押してオプションを設定します。
- 4 [EXIT(終了)]を選択するとOSDメニューを終了します。 す。 上位のメニューに戻る、または別のメニュー項目を設定するには、上矢印(1)ボタンを使用します。

使用可能な SUPER ENERGY SAVING 設定は次のとおりです。

| SUPER ENERGY SAVI                       | NG                      |         | _ |
|-----------------------------------------|-------------------------|---------|---|
| Sec. Sec. Sec. Sec. Sec. Sec. Sec. Sec. | OFF                     | リセット    |   |
|                                         | 計節電量:20 W<br>計 CO2 削減量: | 16 g    |   |
| t                                       | • •                     | OK EXIT |   |

| メニュー | 説明                                                        |
|------|-----------------------------------------------------------|
| ON   | SUPER ENERGY SAVING(スーパー エネジー セービング)を有効にすると、エネルギーを節約できます。 |
| OFF  | SUPER ENERGY SAVING(スーパー エネジー セービング)を無効にします。              |
| リセット | 合計節電量および合計 CO2 削減量の値をリセットします。                             |

# 🚺 🗡 E

- 合計節電量:モニタの使用中に節約できた電力です。
- 合計 CO2 削減量:合計節電量を CO2 に換算します。
- SAVING DATA(節電データ) (W/h)

|                                  | 470 mm<br>(18.5 インチ ) | 508 mm<br>(20 インチ ) | 546 mm<br>(21.5 インチ ) | 584 mm<br>(23 インチ ) |
|----------------------------------|-----------------------|---------------------|-----------------------|---------------------|
| SUPER SAVING<br>(スーパー セービ<br>ング) | 3 W/h                 | 3 W/h               | 4 W/h                 | 5 W/h               |
| LED SAVING<br>(LED 節電量)          | 3 W/h                 | 18 W/h              | 15 W/h                | 12 W/h              |

- 節電データはパネルに依存します。したがって、これらの値はパネルベンダごとに異なります。
- LG では、これらの値を「broadcast video signal (放送映像信号)」を使用して計算しています。
- [LED SAVING(LED 節電量)] は、CCFL パネルの代わりに WLED パネルを使用することで節約できた 電力を表します。
- [SUPER SAVING(スーパー セービング)] は、SUPER ENERGY SAVING 機能を使うことで節約できた 電力を表します。

# スーパー プラス レゾリューション設定

- モニタ セットの前面の任意のボタンを押すと、
   [MONITOR SETUP (モニタ セットアップ)]OSD メニ ューが表示されます。
  - 2 [SUPER+ RESOLUTION (スーパー プラス レゾリュー ション)]ボタンを押して OSD メニューのオプション を表示します。
  - 3 ◀ / ▶ボタンを押してオプションを設定します。
- 4 [EXIT(終了)]を選択するとOSDメニューを終了します。
   上位のメニューに戻る、または別のメニュー項目を設定するには、上矢印(1)ボタンを使用します。

使用可能なスーパー プラス レゾリューション設定は次のとおりです。

| メニュー     | 説明                                                                   |
|----------|----------------------------------------------------------------------|
| NORMAL   | 最も一般的な使用環境で使用する場合に選択してください。 General モードでは、スーパー プラス レゾリューションはオフになります。 |
| 弱        | 柔らかな画像の自然なビデオ画面向けに最適化します。動きが小さいビデオや静止画に有効です。                         |
| <b>中</b> | 低モードと高モードの中間レベルでビデオ画面を快適に表示するように最適化します。 UCC お<br>よび SD レベルのビデオに有効です。 |
| 強        | クリアな画像の鮮明なビデオ画面向けに最適化します。<br>高解像度のビデオ画面やゲームに有効です。                    |

- 🚺 🗡 E

• SR (スーパー プラス レゾリューション) モードによってノイズが表示されることがあります。表示 する内容によって SR(SUPER+ RESOLUTION) モードを選択してクリアな画像をお楽しみください。

### ボリューム設定(HDMI でのみサポート)

- 1 モニタ セットの前面の任意のボタンを押すと、[MONITOR SETUP(モニタ セットアップ)]OSD メニューが表示されます。
- [VOLUME (ボリューム)]ボタンを押して、OSDメニューにオ プションを表示します。
- 3 ◀ / ▶ボタンを押して、VOLUME(音量)を調節します。
- 4 [EXIT(終了)]を選択すると OSD メニューを終了します。 上位のメニューに戻る、または別のメニュー項目を設定するに は、上矢印(1)ボタンを使用します。

| VOLUME |   |   |   |   |      |
|--------|---|---|---|---|------|
| -≪ ∢   | - |   |   |   | 30   |
|        | t | • | ► | • | EXIT |

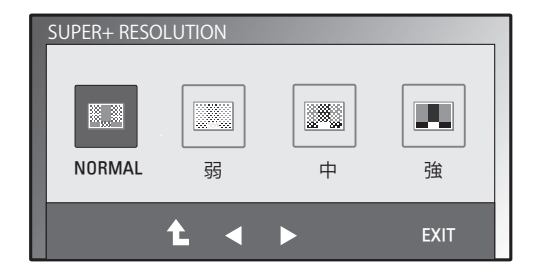

### デュアル モニタ設定

- モニタ セットの前面の任意のボタンを押すと、[MONITOR SETUP (モニタ セットアップ)]OSD メニューが表示されます。
- 2 [DUAL (デュアル)]ボタンを押して、OSD メニューにオプションを表示します。
- 3 ◀ / ▶ボタン、または▼ボタンを押してオプションを設定します。
- 4 [EXIT(終了)]を選択するとOSDメニューを終了します。 上位のメニューに戻る、または別のメニュー項目を設定する には、上矢印(▲)ボタンを使用します。

使用可能な [DUAL MONITOR(デュアルモニタ)] 設定は次のとおりです。

| メニュー                       |                           | 説明                                                       |
|----------------------------|---------------------------|----------------------------------------------------------|
| DUAL Monitor<br>(デュアル モニタ) | OFF MODE (オフモード)          | [OFF(オフ)]を選択すると、[DUAL MONITOR(デュアル モニタ)]<br>がオフになります。    |
|                            | EXTEIIDED MODE<br>(拡張モード) | [EXTENDED(拡張)]を選択すると、2台目のモニタを1台目の拡張<br>モードとして使用できます。     |
|                            | CLOIIE MODE<br>(複製モード)    | [CLONE(クローン)]を選択すると、2 台目のモニタを1 台目のクロ<br>ーン モードとして使用できます。 |

### デュアル ウェブ設定

- モニタ セットの前面の任意のボタンを押すと、[MONITOR WEB(モニタ ウェブ)]OSD メニューが表示されます。
- 2 [DUAL (デュアル)]ボタンを押して、OSD メニューにオプションを表示します。
- 3 ◀ / ▶ボタン、または▼ボタンを押してオプションを設定します。
- 4 [EXIT(終了)]を選択すると OSD メニューを終了します。 上位のメニューに戻る、または別のメニュー項目を設定する には、上矢印(▲)ボタンを使用します。

使用可能な [DUAL WEB(デュアルウェブ)] 設定は次のとおりです。

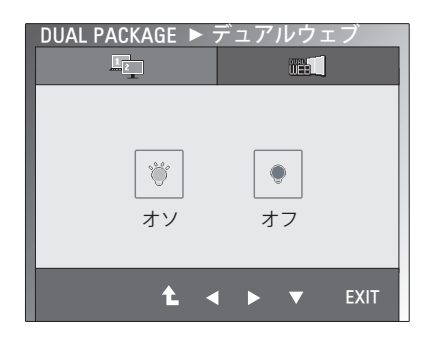

 
 メニュー
 説明

 デュアルウェブ
 ON
 半分に分割することでウェブを効率よく見えるようにします。 画面上でウィンドウを簡単に配置し移動できます。 ウィンドウの分割比を簡単にコントロールできます。

 OFF
 [OFF (オフ)]を選択すると、[DUAL WEB(デュアルウェブ)]がオ フになります。

# 🚺 🗡 E

• PC の省電力設定によりモニタが節電モードになっている場合、いずれかのボタンを押してデュアル 機能を選択すると、通常モードに戻ります。

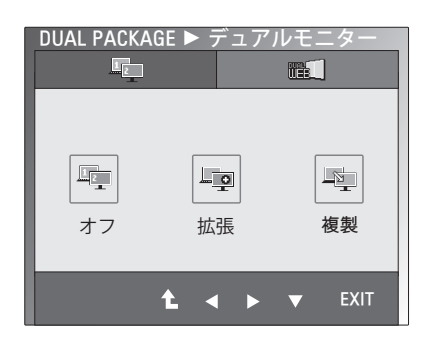

# トラブルシューティング

#### お問い合わせの前に次の点を確認してください。

#### 映像が表示されない

| ディスプレイの電源コードは接続されていますか?                                 | <ul> <li>電源コードがコンセントに正しく接続されているかどうかを確認します。</li> </ul>                                                                                  |
|---------------------------------------------------------|----------------------------------------------------------------------------------------------------|
| 電源ランプが点灯していますか?                                         | • 電源ボタンを押します。                                                                                                    |
| 電源ランプが点滅していますか?                                         | <ul> <li>ディスプレイが節電モードに入っている場合、マウスを動かすか、キーボードのキーを押して、画面が表示されないか試してください。</li> <li>PCの電源を入れます。</li> </ul>                                 |
| 画面に「OUT OF RANGE (範囲超過) 」<br>メッセージが表示されますか?             | <ul> <li>このメッセージは、PC(ビデオカード)からの信号が、ディスプレイの水平または垂直周波数範囲を超えている場合に表示されます。</li> <li>この取扱説明書の「仕様」セクションを参照して、ディスプレイの設定をやり直してください。</li> </ul> |
| 画面に「CHECK SIGNAL CABLE(信<br>号ケーブル確認)」メッセージが表<br>示されますか? | <ul> <li>このメッセージは、PCとディスプレイの間の信号ケーブルが接続されていない場合に表示されます。信号ケーブルを確認してから、もう一度試してください。</li> </ul>                                           |

| 画面に「OSD LOCKED(OSD ロック)」メッセージが表示されますか?               |                                                                                                    |  |  |  |
|------------------------------------------------------|----------------------------------------------------------------------------------------------------|--|--|--|
| 一番左のボタンを押したときに<br>「OSD LOCKED(OSD ロック)」<br>と表示されますか? | <ul> <li>現在のコントロール設定をロックし、誤って変更されないようにする<br/>ことができます。一番左のボタンを数秒間押し続けることで、いつ<br/>でも OSD コントロールのロックを解除できます。「OSD ロック解除」<br/>メッセージが表示されます。</li> </ul> |  |  |  |

| 表示映像が正しくない                                  |                                                                                                    |
|---------------------------------------------|----------------------------------------------------------------------------------------------------|
| 表示位置が正しくありません。                              | • AUTO(自動)ボタンを押すと、表示映像が自動的に最適な設定に調整されます。                                                                                          |
| 画面の背景に、縦線<br>や横線が表示されます。                    | • AUTO(自動)ボタンを押すと、表示映像が自動的に最適な設定に調整されます。                                                                                          |
| 映像に横向きのノイズが入ります。<br>または文字がはっきりと表示されま<br>せん。 | <ul> <li>AUTO(自動)ボタンを押すと、表示映像が自動的に最適な設定に調整されます。</li> <li>[コントロールパネル]▶[画面]▶[設定]を確認し、ディスプレイを推奨解像度に設定するか、表示映像を最適た設定に調整します</li> </ul> |
|                                             | 色の設定を24ビット(True Color)より高く設定します。                                                                                                  |

### 注意

- [コントロールパネル] ▶ [画面] ▶ [設定] を確認し、周波数または解像度が変更されていないかどうかを確認します。 変更されている場合は、ビデオ カードを推奨解像度に再設定します。
- 推奨解像度(最適な解像度)が選択されていない場合、文字の表示がぼやけ、画面がかすれたり、端 が切れたり、偏ったりすることがあります。 推奨解像度を選択してください。
- 設定方法はコンピュータや OS(オペレーティングシステム)によって異なります。また、ビデオカードの性能がこの推奨解像度に対応していないことがあります。そのような場合は、コンピュータまたはビデオカードのメーカーにお問い合わせください。

| 表示映像が正しくない            |                                                                                                    |
|-----------------------|----------------------------------------------------------------------------------------------------|
| 画面の色がモノクロまたは異常で<br>す。 | <ul> <li>・信号ケーブルが正しく設定されているかどうかを確認し、必要に応じてドライバーで締め付けます。</li> <li>・ビデオ カードがスロットに正しく挿入されていることを確認します。</li> <li>・[コントロールパネル] □ [設定]で色設定を 24 ビット(True Color)より高く設定します。</li> </ul> |
| 画面が点滅します。             | <ul> <li>画面がインターレースモードに設定されているかどうかを確認し、<br/>設定されている場合は、推奨解像度に変更します。</li> </ul>                                                                                               |

| 「モニタが認識されません。プラグ<br>ますか?       | アンド プレイ (VESA DDC) のモニタが見つかりました。」メッセージが表示され                                                                                                    |
|--------------------------------|----------------------------------------------------------------------------------------------------|
| ディスプレイ ドライバがインスト<br>ールされていますか? | <ul> <li>ディスプレイ付属のディスプレイドライバ CD(またはフロッピー<br/>ディスク)に含まれているディスプレイドライバがインストールさ<br/>れていることを確認します。ドライバは、弊社 Web サイト(http://<br/>www.lg.com)からダウンロードすることもできます。</li> <li>ビデオ カードでプラグ アンド プレイ機能がサポートされていること<br/>を確認してください。</li> </ul> |

| オーディオが機能しない。     |                                               |
|------------------|-----------------------------------------------|
| 映像は正常だが、音が聞こえない。 | • ボリュームが0になっていないか確認します。                       |
|                  | • ミュートになっていないか確認します。                          |
|                  | • HDMI ケーブルが正しくインストールされました。                   |
|                  | <ul> <li>ヘッドホンケーブルが正しくインストールされました。</li> </ul> |
|                  | • サウンド形式を確認してください。圧縮サウンドファイル形式には対             |
|                  | 応していません。                                      |

# 仕様

#### E1951S E1951T

| ディスプレイ        | 画面タイプ                                | 47.0 cm (18.5 インチ) フラットパネル アクティブ        |  |  |
|---------------|--------------------------------------|-----------------------------------------|--|--|
|               |                                      | マトリクス -TFT LCD                          |  |  |
|               |                                      |                                         |  |  |
|               |                                      | 表示領域の対角線サイス: 4/.0 cm                    |  |  |
|               | ピクセルピッチ                              | 0.3 mm x 0.3 mm(ビクセル ピッチ)               |  |  |
| 同期入力          | 水平周波数                                | 30 kHz - 61 kHz ( 自動 )                  |  |  |
|               | 垂直周波数                                | 56 Hz - 75 Hz ( 自動 )                    |  |  |
|               | 入力形式                                 |                                         |  |  |
|               | E1951S                               | セパレート同期                                 |  |  |
|               | E1951T                               | セパレート同期 デジタル                            |  |  |
| 映像入力          | 信号入力                                 |                                         |  |  |
|               | E1951S                               | 15 ピン D-SUB コネクタ                        |  |  |
|               | E1951T                               | 15 ピン D-SUB コネクタ /DVI-D コネクタ(デジタル)      |  |  |
|               | 入力形式                                 |                                         |  |  |
|               | E1951S                               | RGB アナログ(0.7 Vp-p/75 Ω)                 |  |  |
|               | E1951T                               | RGB アナログ(0.7 Vp-p/75 Ω)、デジタル            |  |  |
| 解決策           | 最大                                   |                                         |  |  |
|               | E1951S                               | D-SUB(アナログ): 1366 x 768 @ 60 Hz         |  |  |
|               | E1951T                               | D-SUB(アナログ)/ DVI ( デジタル ): 1366 x 768 ( |  |  |
|               |                                      | 60 Hz                                   |  |  |
|               | 推奨                                   | VESA 1366 x 768 @ 60 Hz                 |  |  |
| プラグ アンド プレイ   | E1951S                               | DDC 2B (アナログ)                           |  |  |
|               | E1951T                               | DDC 2B (アナログ、デジタル)                      |  |  |
| 消費電力          | オンモード: 17 W(Typ.)                    |                                         |  |  |
|               | スリープ モード ≤ 0.5 W                     |                                         |  |  |
|               | オフ モード ≤ 0.5 W                       |                                         |  |  |
| 電源入力          | 12 V === 2.0 A                       |                                         |  |  |
| AC/DC アダプタ    | タイプ ADS-24NP-12-1 12                 | 2024G(HONOR Electronic 製)               |  |  |
| 寸法            | スタンド装着時44.94 cm x 17.26 cm x 35.6 cm |                                         |  |  |
| (幅 x 高さ x 奥行) | スタンドなし                               | 44.94 cm x 3.35 cm x 27.9 cm            |  |  |
| 重量            | 2 kg                                 |                                         |  |  |
| 傾き範囲          | -5° - 15°                            |                                         |  |  |
| 環境            | 動作温度                                 | 10° C – 35° C                           |  |  |
| 条件            | 動作湿度 20% - 80%(結露なし)                 |                                         |  |  |
|               | <b>保管温度</b> −10° C − 60° C           |                                         |  |  |
|               | 保管湿度                                 | 5% - 90%(結露なし)                          |  |  |
| スタンド基部        | 取り付け時()、取り外                          | し時 (O)                                  |  |  |
| 電源コード         | 壁コンセント タイプ                           |                                         |  |  |

#### E2051S E2051T

| 0 0.       |                                                                                        |                                       |  |  |
|------------|----------------------------------------------------------------------------------------|---------------------------------------|--|--|
| ディスプレイ     | 画面タイプ                                                                                  | 50.8 cm (20.0 インチ) フラット バネル アクティフ     |  |  |
|            |                                                                                        |                                       |  |  |
|            |                                                                                        | アンナクレア コーティンク                         |  |  |
|            |                                                                                        | 表示視域の対角線サイス・50.8 CM                   |  |  |
|            | ビクセルビッチ                                                                                | 0.2/66 mm x 0.2/66 mm (ビクセルビッチ)       |  |  |
| 同期入力       | 水平周波数                                                                                  | 30 kHz - 83 kHz (自動)                  |  |  |
|            | 垂直周波数                                                                                  | 56 Hz - 75 Hz ( 自動 )                  |  |  |
|            | 入力形式                                                                                   |                                       |  |  |
|            | E2051S                                                                                 | セパレート同期                               |  |  |
|            | E2051T                                                                                 | セパレート同期 デジタル                          |  |  |
| 映像入力       | 信号入力                                                                                   |                                       |  |  |
|            | E2051S                                                                                 | 15 ピン D-SUB コネクタ                      |  |  |
|            | E2051T                                                                                 | 15 ピン D-SUB コネクタ /DVI-D コネクタ (デジタル)   |  |  |
|            | 入力形式                                                                                   |                                       |  |  |
|            | E2051S                                                                                 | RGB アナログ (0.7 Vp-p/75 Ω)              |  |  |
|            | E2051T                                                                                 | RGB アナログ(0.7 Vp-p/75 Ω)、デジタル          |  |  |
| 解決策        | 最大                                                                                     |                                       |  |  |
|            | E2051S                                                                                 | D-SUB(アナログ): 1600 x 900 @ 60 Hz       |  |  |
|            | E2051T                                                                                 | D-SUB(アナログ)/ DVI ( デジタル ): 1600 x 900 |  |  |
|            |                                                                                        | 60 Hz                                 |  |  |
|            | 推奨                                                                                     | VESA 1600 x 900 @ 60 Hz               |  |  |
| プラグアンド プレイ | E2051S         DDC 2B (アナログ)                                                           |                                       |  |  |
|            | <b>E2051T</b> DDC 2B (アナログ、デジタル)                                                       |                                       |  |  |
| 消費電力       | オンモード: 21 W(Typ.)                                                                      |                                       |  |  |
|            | スリープ モード ≤ 0.5 W                                                                       |                                       |  |  |
|            | オフ モード ≤ 0.5 W                                                                         |                                       |  |  |
| 電源入力       | 12 V === 2.0 A                                                                         |                                       |  |  |
| AC/DC アダプタ | タイプ ADS-24NP-12-1 12024G(HONOR Electronic 製)                                           |                                       |  |  |
| 寸法         | スタンド装着時         48.28 cm x 17.42 cm x 37.5 cm                                          |                                       |  |  |
| (幅x高さx奥行)  | スタンドなし                                                                                 | 48.28 cm x 3.35 cm x 29.7 cm          |  |  |
| 重量         | 2.197 kg                                                                               |                                       |  |  |
| 傾き範囲       | -5° - 15°                                                                              |                                       |  |  |
| 環境         | 動作温度                                                                                   | <b>)作温度</b> 10°C - 35°C               |  |  |
| 条件         | 動作湿度     20% - 80% (結露なし)       保管温度     -10° C - 60° C       保管湿度     5% - 90% (結露なし) |                                       |  |  |
|            |                                                                                        |                                       |  |  |
|            |                                                                                        |                                       |  |  |
| スタンド基部     | 取り付け時()、取り外し時(O)                                                                       |                                       |  |  |
| 電源コード      | 壁コンセント タイプ                                                                             |                                       |  |  |

#### E2251S E2251T

| ディスプレイ            | 画面タイプ                                | 54.6 cm(21.5 インチ)フラット パネル アクティス        |  |  |
|-------------------|--------------------------------------|----------------------------------------|--|--|
|                   |                                      | マトリクス -TFT LCD                         |  |  |
|                   |                                      | アンチグレアコーティング                           |  |  |
|                   |                                      | 表示領域の対角線サイズ: 54.6 cm                   |  |  |
|                   | ピクセルピッチ                              | 0.248 mm x 0.248 mm(ピクセル ピッチ)          |  |  |
| 同期入力              | 水平周波数                                | 30 kHz - 83 kHz ( 自動 )                 |  |  |
|                   | 垂直周波数                                | 56 Hz - 75 Hz ( 自動 )                   |  |  |
|                   | 入力形式                                 |                                        |  |  |
|                   | E2251S                               | セパレート同期                                |  |  |
|                   | E2251T                               | セパレート同期 デジタル                           |  |  |
| 映像入力              | 信号入力                                 |                                        |  |  |
|                   | E2251S                               | 15 ピン D-SUB コネクタ                       |  |  |
|                   | E2251T                               | 15 ピン D-SUB コネクタ /DVI-D コネクタ (デジタル)    |  |  |
|                   | 入力形式                                 |                                        |  |  |
|                   | E2251S                               | RGB アナログ (0.7 Vp-p/75 Ω)               |  |  |
|                   | E2251T                               | RGB アナログ(0.7 Vp-p/75 Ω)、デジタル           |  |  |
| 解決策               | 最大                                   |                                        |  |  |
|                   | E2251S                               | D-SUB(アナログ): 1920 x 1080 @ 60 Hz       |  |  |
|                   | E2251T                               | D-SUB(アナログ)/ DVI ( デジタル ): 1920 x 1080 |  |  |
|                   |                                      | @ 60 Hz                                |  |  |
|                   | 推奨                                   | VESA 1920 x 1080 @ 60 Hz               |  |  |
| プラグ アンド プレイ       | E2251S                               | DDC 2B (アナログ)                          |  |  |
|                   | E2251T                               | DDC 2B (アナログ、デジタル)                     |  |  |
| 消費電力              | オンモード: 26 W(Typ.)                    |                                        |  |  |
|                   | スリープ モード ≤ 0.5 W                     |                                        |  |  |
|                   | オフ モード ≤ 0.5 W                       |                                        |  |  |
| 電源入力              | 19 V === 2.1 A                       |                                        |  |  |
| AC/DC アダプタ        | タイプ EADP-40LB B(De                   | elta Electronics 製)                    |  |  |
| 寸法                | スタンド装着時51.75 cm x 18.65 cm x 39.4 cm |                                        |  |  |
| (幅 x 局さ x 奥行)<br> | スタンドなし                               | 51.75 cm x 3.35 cm x 31.7 cm           |  |  |
| 重量                | 2.477 kg                             |                                        |  |  |
| 傾き範囲              | -5° - 15°                            |                                        |  |  |
| 環境                | <b>動作温度</b> 10°C-35°C                |                                        |  |  |
| 条件                | 動作湿度                                 | 20% - 80% (結露なし)                       |  |  |
|                   | 保管温度                                 | $-10^{\circ}$ C $-60^{\circ}$ C        |  |  |
|                   | <b>1 保管湿度</b> 5% - 90%(結露なし)         |                                        |  |  |
| スタンド基部            | 取り付け時()、取り外し時(O)                     |                                        |  |  |
| 電源コード             | 壁コンセント タイプ                           |                                        |  |  |

# E2351T E2351VR

| ディスプレイ      | 画面タイプ                               | 54.6 cm(21.5 インチ)フラット パネル アクティブ   |  |  |
|-------------|-------------------------------------|-----------------------------------|--|--|
|             |                                     | マンチグレアコーティング                      |  |  |
|             |                                     | 表示領域の対角線サイズ:54.6 cm               |  |  |
|             | ピクセル ピッチ                            | 0.248 mm x 0.248 mm(ピクセル ピッチ)     |  |  |
| 同期入力        | 水平周波数                               | 30 kHz - 83 kHz ( 自動 )            |  |  |
|             | 垂直周波数                               | 56Hz - 75Hz (D-SUB, DVI-D)        |  |  |
|             |                                     | 56Hz - 61Hz (HDMI)                |  |  |
|             | 入力形式                                | セパレート同期 デジタル、HDMI                 |  |  |
| 映像入力        | 信号入力                                | 15 ピン D-SUB コネクタ                  |  |  |
|             |                                     | DVI-D コネクタ(デジタル)                  |  |  |
|             |                                     | HDMI ( タイプ - A) コネクタ              |  |  |
|             | 入力形式                                | RGB アナログ(0.7 Vp-p/75 Ω)、デジタル、HDMI |  |  |
| 解決策         | 最大                                  | D-SUB(アナログ): 1920 x 1080 @ 60 Hz  |  |  |
|             | DVI(デジタル)/ HDMI :1920 x 1080 @ 60 I |                                   |  |  |
|             | 推奨                                  | VESA 1920 x 1080 @ 60 Hz          |  |  |
| プラグ アンド プレイ | DDC 2B (アナログ、デジタル、HDMI)             |                                   |  |  |
| 消費電力        | オンモード: 26 W(Typ.)                   |                                   |  |  |
|             | スリープ モード ≤ 0.5 W                    |                                   |  |  |
|             | オフモード≤0.5 W                         |                                   |  |  |
| 電源入力        | 19 V === 2.1 A                      |                                   |  |  |
| AC/DC アダプタ  | タイプ EADP-40LB B(De                  | Ita Electronics 製)                |  |  |
| 寸法          | スタンド装着時                             | 51.75 cm x 18.65 cm x 39.4 cm     |  |  |
| (幅x高さx奥行)   | スタンドなし                              | 51.75 cm x 3.35 cm x 31.7 cm      |  |  |
| 重量          | 2.477 kg                            |                                   |  |  |
| 傾き範囲        | -5° - 15°                           |                                   |  |  |
| 環境          | 動作温度                                | 10° C – 35° C                     |  |  |
| 条件          | 動作湿度                                | 20% - 80% (結露なし)                  |  |  |
|             | <b>保管温度</b> -10° C - 60° C          |                                   |  |  |
|             | 保管湿度                                | 5% - 90%(結露なし)                    |  |  |
| スタンド基部      | 取り付け時()、取り外し時(O)                    |                                   |  |  |
| 電源コード       | 壁コンセント タイプ                          |                                   |  |  |

### E2351T E2351VR E2351VQ

| ディスプレイ      | 画面タイプ              | 58.4 cm (23 インチ) フラット パネル アクティブ        |  |  |
|-------------|--------------------|----------------------------------------|--|--|
|             |                    | マトリクス - IFI LCD                        |  |  |
|             |                    | アンチクレア コーティング                          |  |  |
|             |                    | 表示領域の対角線サイズ: 58.4 cm                   |  |  |
|             | ピクセル ピッチ           | 0.265 mm x 0.265 mm (ピクセル ピッチ)         |  |  |
| 同期入力        | 水平周波数              | 30 kHz - 83 kHz(自動)                    |  |  |
|             | 垂直周波数              |                                        |  |  |
|             | E2351T             | 56 Hz – 75 Hz (D-SUB, DVI-D)           |  |  |
|             | E2351VR / E2351VQ  | 56 Hz – 75 Hz (D-SUB, DVI-D)           |  |  |
|             |                    | 56 Hz – 61 Hz (HDMI)                   |  |  |
|             | 入力形式               |                                        |  |  |
|             | E2351T             | セパレート同期                                |  |  |
|             | E2351VR / E2351VQ  | セパレート同期 デジタル 、HDMI                     |  |  |
| 映像入力        | 信号入力               |                                        |  |  |
|             | E2351T             | 15 ピン D-SUB コネクタ /DVI-D コネクタ (デジタル)    |  |  |
|             | E2351VR / E2351VQ  | 15 ピン D-SUB コネクタ /DVI-D コネクタ (デジタル)    |  |  |
|             |                    | HDMI ( タイプ - A) コネクタ                   |  |  |
|             | 入力形式               |                                        |  |  |
|             | E2351T             | RGB アナログ(0.7 Vp-p/75 Ω)、デジタル           |  |  |
|             | E2351VR / E2351VQ  | RGB アナログ(0.7 Vp-p/75 Ω)、デジタル 、HDI      |  |  |
| 解決策         | 最大                 |                                        |  |  |
|             | E2351T             | D-SUB(アナログ)/ DVI ( デジタル ): 1920 x 1080 |  |  |
|             |                    | @ 60 Hz                                |  |  |
|             | E2351VR / E2351VQ  | D-SUB(アナログ): 1920 x 1080 @ 60 Hz       |  |  |
|             |                    | DVI / HDMI(デジタル): 1920 x 1080 @ 60 Hz  |  |  |
|             | 推奨                 | VESA 1920 x 1080 @ 60 Hz               |  |  |
| プラグ アンド プレイ | E2351T             | DDC 2B (アナログ 、デジタル )                   |  |  |
|             | E2351VR / E2351VQ  | DDC 2B (アナログ、デジタル )、HDM                |  |  |
| 消費電力        | オンモード: 30 W(Typ.)  |                                        |  |  |
|             | スリープ モード ≤ 0.5 W   |                                        |  |  |
|             | オフモード≤0.5 W        |                                        |  |  |
| 電源入力        | 19 V 2.1 A         |                                        |  |  |
| AC/DC アダプタ  | タイプ EADP-40LB B(De | elta Electronics 製)                    |  |  |
| 寸法          | スタンド装着時            | 54.92 cm x 18.65 cm x 41.2 cm          |  |  |
| (幅x高さx奥行)   | スタンドなし             | 54.92 cm x 3.35 cm x 33.5 cm           |  |  |
| 重量          | 2.724 kg           |                                        |  |  |
| 傾き範囲        | -5° – 15°          |                                        |  |  |
| 環境          | 動作温度               | 10° C – 35° C                          |  |  |
| 条件          | 動作湿度               | 20% - 80% (結露なし)                       |  |  |
|             | 保管温度               | -10° C - 60° C                         |  |  |
|             | 保管湿度               | 5% - 90%(結露なし)                         |  |  |
| スタンド基部      | 取り付け時()、取り外        | し時 (O)                                 |  |  |
| 電源コード       | 壁コンセント タイプ         |                                        |  |  |

# D-SUB/DVI タイミング

#### E1951S / E1951T

\* 画面プロパティのタイミングの設定で 1366 x 768 を選択できない場合は、ビデオ カードの供給メーカーから、新しいビデオ カード ドライバを入手してください。

| 表示モード(解像度) | 水平周波数(kHz) | 垂直周波数(Hz) | 極性(H/V) |       |
|------------|------------|-----------|---------|-------|
| 720 x 400  | 31.468     | 70        | -/+     |       |
| 640 x 480  | 31.469     | 60        | -/-     |       |
| 640 x 480  | 37.500     | 75        | -/-     |       |
| 800 x 600  | 37.879     | 60        | +/+     |       |
| 800 x 600  | 46.875     | 75        | +/+     |       |
| 832 x 624  | 49.725     | 75        | -/-     |       |
| 1024 x 768 | 48.363     | 60        | -/-     |       |
| 1024 x 768 | 60.123     | 75        | +/+     |       |
| 1366 x 768 | 47.712     | 60        | +/+     | 推奨モード |

#### E2051S / E2051T

| 表示モード(解像度) | 水平周波数(kHz) | 垂直周波数(Hz) | 極性(H/V) |       |
|------------|------------|-----------|---------|-------|
| 720 x 400  | 31.468     | 70        | -/+     |       |
| 640 x 480  | 31.469     | 60        | -/-     |       |
| 640 x 480  | 37.500     | 75        | -/-     |       |
| 800 x 600  | 37.879     | 60        | +/+     |       |
| 800 x 600  | 46.875     | 75        | +/+     |       |
| 1024 x 768 | 48.363     | 60        | -/-     |       |
| 1024 x 768 | 60.123     | 75        | +/+     |       |
| 1152 x 864 | 67.500     | 75        | +/+     |       |
| 1600 x 900 | 60.000     | 60        | +/+     | 推奨モード |

#### E2251S / E2251T / E2251VR / E2251VQ / E2351T / E2351VR / E2351VQ

| 表示モード(解像度)  | 水平周波数(kHz) | 垂直周波数(Hz) | 極性(H/V) |       |
|-------------|------------|-----------|---------|-------|
| 720 x 400   | 31.468     | 70        | -/+     |       |
| 640 x 480   | 31.469     | 60        | -/-     |       |
| 640 x 480   | 37.500     | 75        | -/-     |       |
| 800 x 600   | 37.879     | 60        | +/+     |       |
| 800 x 600   | 46.875     | 75        | +/+     |       |
| 1024 x 768  | 48.363     | 60        | -/-     |       |
| 1024 x 768  | 60.123     | 75        | +/+     |       |
| 1152 x 864  | 67.500     | 75        | +/+     |       |
| 1280 x 1024 | 63.981     | 60        | +/+     |       |
| 1280 x 1024 | 79.976     | 75        | +/+     |       |
| 1680 x 1050 | 65.290     | 60        | -/+     |       |
| 1920 x 1080 | 67.500     | 60        | +/+     | 推奨モード |

# HDMI タイミング

#### E2251VR / E2251VQ / E2351VR / E2351VQ

| 表示モード(解像度) | 水平周波数(kHz) | 垂直周波数(Hz) |
|------------|------------|-----------|
| 480P       | 31.50      | 60        |
| 576P       | 31.25      | 50        |
| 720P       | 37.50      | 50        |
| 720P       | 45.00      | 60        |
| 1080i      | 28.12      | 50        |
| 1080i      | 33.75      | 60        |
| 1080P      | 56.25      | 50        |
| 1080P      | 67.50      | 60        |

# 電源ランプ

| モード      | LED の色 |
|----------|--------|
| オンモード    | 青      |
| スリープ モード | 青点滅    |
| オフモード    | オフ     |

# 正しい姿勢

# モニタ セットを使用する際の正しい姿勢

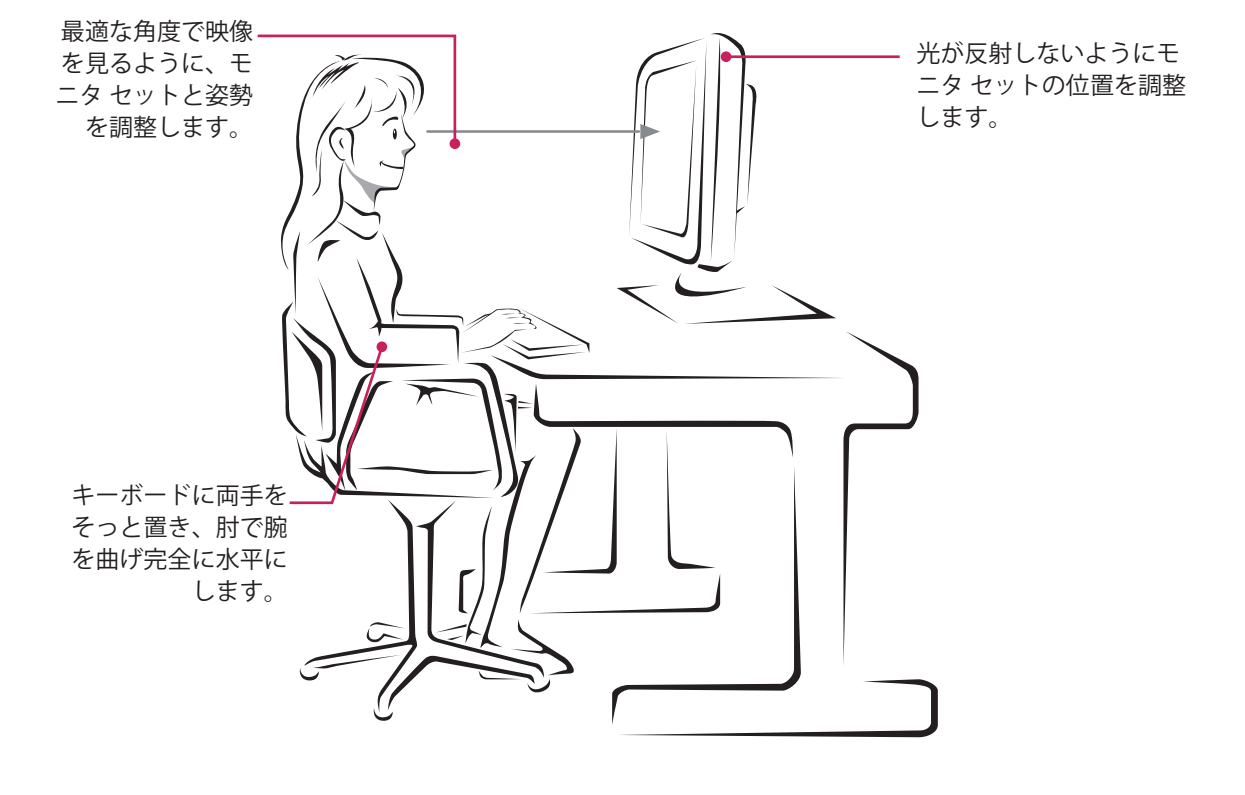

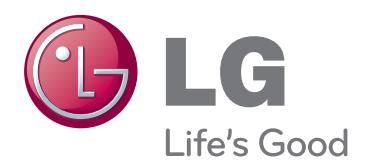

製品を使用する前に必ず安全上のご注意をお 読みください。 取扱説明書(CD)は後で参照できるようにわ かりやすい場所に保管してください。 製品のモデルとシリアル番号は背面と側面に あります。保守が必要になった場合に備えて 下記にご記入ください。

モデル シリアル ENERGY STAR is a set of power-saving guidelines issued by the U.S.Environmental Protection Agency(EPA).

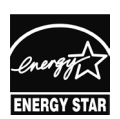

As an ENERGY STAR Partner LGE U. S. A.,Inc. has determined that this product meets the ENERGY STAR ENERGY STAR guidelines for energy efficiency.